# ORCA 入院定期処方 一括作成システム

Ver-01.00.000

和幸システム有限会社

## はじめに

OORCA 入院定期処方 一括作成システム(以下、本システムと略す)は、ORCA に入力されたデータの中で、入院患者の定期処方のデータを API 経由で ORCA に送り、一括で作成するシステムです。

### 起動と終了

起動は、プログラムメニューから、ORCA入院定期処方 一括作成を起動して下さい。 終了は、メイン画面の終了ボタンをクリックして下さい。

## ライセンスの登録

本システムは、ライセンス登録を行わないと、一定期間経過後は、使用できなくなります。

次の画面が表示されたら、オンライン申請をクリックして下さい。

試用する場合は、あとで登録をクリックして業務を開始して下さい。

ライセンスを登録する場合は、ライセンス登録欄に指定の内容を入力後、ライセンス登録をクリックして下さい。

| 🗞 ユーザー登録                                                                                           | <b>•</b>         |
|----------------------------------------------------------------------------------------------------|------------------|
| 注意!! 本製品は、フリーウェアではありません。<br>製品登録を行い、ライセンス番号を取得する必要があります。<br>オンラインでライセンスの申請を行います。                   | 。<br>あとで登録(C)    |
| あと8日間、使用可能です。<br>製品登録までの流れ ユーザー情報: QD9B2E18ABD1<br>のオンライン申請(お客様情報を記入下さい)<br>②登録のご確認のメールを弊社から返信します。 | 100KJ<br>ライセンス登録 |
| ③メールに記載されている振込先に送金下さい。<br>④入金確認後、ライセンス番号をメール致します。                                                  | ライセンス登録          |

オンライン申請の画面です。インターネット経由で登録画面が表示されますので、必要事項を記入して、 送信ボタンをクリックして下さい。

ライセンス登録のご案内メールをお送りしますので、その内容に従って下さい。

ORCA 入院定期処方 一括作成 ユーザー申請

下記のフォームに入力後、送信ボタンをクリックして申請下さい。購入方法のメールお送り致します。 ご入金確認後、購入パスワードを送付致します。 個人情報に関しては、当社内で厳重管理し、第三者に公表することはありません。 尚、フリーメールのアドレスでの申請は、お断りしております。 が要項目を入力」,送信ボタンを押して下さし、(※の部分は必須項目)

| ユーザー情報 ※                | W9B2E18ABD100P | (このまま変更しないで下さい) |
|-------------------------|----------------|-----------------|
| <b>ふりがな</b> ※ 全角ひらがなで指定 |                |                 |
| ご担当者氏名(漢字)※             |                |                 |
| E-Mailアドレス ※ 全て半角 で指定   |                |                 |
| 医療機関名※                  |                |                 |
| 所属                      |                |                 |

# メイン画面

本システムのメイン画面です。終了ボタンをクリックすると業務を終了します。

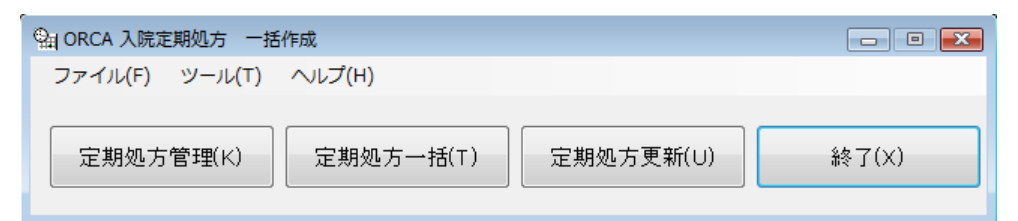

### 初回起動時の ORCA 設定

初回起動時または ORCA と接続ができない場合、ORCA の情報を登録する必要があります。 手動で実行する場合は、メイン画面のツールメニューの ORCA 設定をクリックします。

ORCA の主サーバーの IP アドレス、患者番号の桁数、データベース接続の情報を指定します。 指定が終わったら、保存をクリックします。

| ■ ORCA接続設定3  | ×     |
|--------------|-------|
| 仕樣設定         |       |
| 主サーバーのIPアドレス | (S)   |
| 従サーバーのIPアドレス | キャンセル |
| 患者番号の桁数 5    |       |
| ユーザー名 orca   |       |
| パスワード ****** |       |
|              | .4    |

次に、ORCA の API 設定を行います。ツールメニューの ORCA API 設定をクリックします。 ホスト名からパスワードを指定します。

API 送信間隔は、多量のデータを作成する際に、送信する間隔を指定します。送信間隔が短いとエラーになる場合があります。

指定が終わったら、保存をクリックします。

| 💁 ORCA APIの設定 | 1          | ×     |
|---------------|------------|-------|
| 仕様設定          |            |       |
| ホスト名          |            | 保存(S) |
| ポート番号         | 8000       | キャンセル |
| ユーザー名         | ormaster   |       |
| パスワード         | жжжжжжжж   |       |
| API送信間隔       | 10 秒(1-60) |       |
|               |            |       |

本システムは、ORCAのAPI経由で中途データを作成し、日報の入院診療データー括登録で、患者データとして入力されることを想定しています。

また、長期入院の病院に関しては、病棟ごとに定期処方日が曜日で決められている等を前提にしています。 さらに、定期処方日に臨時処方も多数行われるということを前提にしています。

そのため、運用開始の時点で、患者単位に定期処方を登録し、そのデータをもとに、定期処方のデータを 一括作成する運用になります。

しかし、予め定期処方を登録せず、定期処方日のデータを利用し、臨時処方をORCA 上で削除するという運用も可能ですので、実情に合わせてご利用下さい。

# 定期処方データの選択

定期処方の指定を行います。メイン画面の定期処方管理ボタンをクリックします。

定期処方日と条件を指定し、検索ボタンをクリックします。対象患者の処方データが表示されます。

氏名ボタンでは、氏名検索画面が表示されます。

処方データに表示された処方から定期処方を選択(クリックして反転)し、定期へボタンをクリックする と、剤番号単位で定期処方として登録されます。間違った場合は、定期処方欄で、一般への処理を行って 下さい。

ORCA 側で対象日のデータを修正すると剤番号が変更になり、本処理が無効になる場合があります。

| 留定期 | 舰方管理      |        |     |        |         |        |     |           |         |         |     |       |      |          |
|-----|-----------|--------|-----|--------|---------|--------|-----|-----------|---------|---------|-----|-------|------|----------|
| ─検索 | 条件        |        |     |        |         |        |     |           |         |         |     |       | 1    |          |
| 対象  | 8 🗄 2017/ | (08/01 | •   | 病棟     | 01-1 病棟 | •      | 患者番 | =<br>-    |         | 検索(S)   |     | 氏名(N) | J    | 閉じる(C)   |
| 検索  | 結果 1作     | ŧ      |     |        |         |        |     |           |         |         |     |       |      |          |
|     | 患者番       | 号      | 氏名  |        | フリガラ    | ÷      | 性   | 生年月日      | 病棟      |         |     | 病室    |      |          |
| Þ   | 00001     | F      | スト  | 太郎     | テスト     | タロウ    | 男   | H02/01/05 | 1 病棟(01 | )       |     | 1.01  |      |          |
|     |           |        |     |        |         |        |     |           |         |         |     |       |      |          |
|     |           |        |     |        |         |        |     |           |         |         |     |       |      |          |
|     |           |        |     |        |         |        |     |           |         |         |     |       |      |          |
|     |           |        |     |        |         |        |     |           |         |         |     |       |      |          |
|     |           |        |     |        |         |        |     |           |         |         |     |       |      |          |
|     |           |        |     |        |         |        |     |           |         |         |     |       |      |          |
|     |           |        |     |        |         |        |     |           |         |         |     |       |      |          |
|     |           |        |     |        |         |        |     |           |         |         |     |       |      |          |
|     |           |        |     |        |         |        |     |           |         |         |     |       |      |          |
|     |           |        |     |        |         |        |     |           |         |         |     |       |      |          |
|     |           |        |     |        |         |        |     |           |         |         |     |       |      |          |
| 如方  | データー      |        |     |        |         |        |     |           |         |         |     |       |      |          |
|     |           | 剤番号    |     | -ド     | 薬品名     |        |     | 数量        | 単位      | 回数      | 科CD | 医師CD  | 保険CC |          |
| •   | 内服        | 49     | 610 | 462039 | アーチスト錠  | 1.25mg |     | 3.00      | 錠       | 1       | 01  |       | 1    | 定期へい     |
|     | 内服        | 50     | 621 | 997401 | イーケプラ錠  | 250mg  |     | 1.50      | 錠       | 1       | 01  |       | 1    |          |
|     | 内服        | 50     | 622 | 068301 | イグザレルト  | 錠10mg  |     | 1.00      | 錠       | 1       | 01  |       | 1    |          |
|     |           |        |     |        |         | -      |     |           | ·       | · · · · |     |       |      |          |
|     |           |        |     |        |         |        |     |           |         |         |     |       |      |          |
| •   |           |        |     |        |         |        |     |           |         |         |     |       | •    |          |
| 定期  | 処方        |        |     |        |         |        |     |           |         |         |     |       |      |          |
|     | 剤種        | 剤番号    | 1-  | -ド     | 薬品名     |        |     | 数量        | 単位      | 回数      | 科CD | 医師CD  | 保険CL | ATL0 (T) |
|     |           |        |     |        |         |        |     |           |         |         |     |       |      |          |
|     |           |        |     |        |         |        |     |           |         |         |     |       |      |          |
|     |           |        |     |        |         |        |     |           |         |         |     |       |      |          |
|     |           |        |     |        |         |        |     |           |         |         |     |       |      |          |
|     |           |        |     |        |         |        |     |           |         |         |     |       |      |          |
| •   |           |        |     |        |         |        |     |           |         |         |     |       | •    |          |

### 定期処方データの一括作成

定期処方のデータを一括して作成し、中途データとして API 経由で ORCA に送ります。 メイン画面の定期処方一括ボタンをクリックします。

対象日を指定して下さい。全薬剤を対象とするにチェックを付けでおくと、定期処方の処理を行っていない分も含めて、対象日の処方データが表示されます。さらに、処方日に7日分のように入力されている場合は、7日投与分のみ対象にチェックを付加すると、入力データの回数日数が7の分が対象になります。

対象日のデータが表示されたら、診療日と期間を指定します。

定期処方7日分を、処方日に1回作成する場合は、診療日を次回の処方日にします。

定期処方7日分を、処方日から毎日1回ずつ7日分作成する場合は、診療日を次回の処方日にし、7日 間に変更します。

指定が終わったら、個人単位で送信する場合は、患者を選択(クリックして反転)し、単独をクリックし ます。

ー括をクリックすると、検索閣下で表示されているデータ全てを送信します。

| 留定   | 朝処方作成          |         |                                        |            |                                         |          |               |                                         |    |     |        |     | - • •        |
|------|----------------|---------|----------------------------------------|------------|-----------------------------------------|----------|---------------|-----------------------------------------|----|-----|--------|-----|--------------|
| ○検索  | 条件<br>■□ 0017  | 00.01   | 1                                      | <b>庑</b> 棟 |                                         | 串去悉      | 2             | ſ                                       |    |     |        |     |              |
| 까] ∌ | < <u>20177</u> | 08701 • |                                        | 4-11/1     | ▼ ○ ○ ○ ○ ○ ○ ○ ○ ○ ○ ○ ○ ○ ○ ○ ○ ○ ○ ○ |          | 고<br>요년까과 해준된 | <del>7</del> 2                          | 検索 | (S) | 氏名(N)  |     | 閉じる(C)       |
| 10 - |                |         |                                        |            | ▶ 王栄用だり家にりる                             |          | 又一步切の外別家に     | 90 0                                    |    |     |        |     |              |
| - 検察 | 彩結果 2件         |         |                                        |            |                                         | .htL     |               | .e. +=                                  |    |     |        |     | 診療日          |
|      | 患者畨            | 亏 氏     | :~~~~~~~~~~~~~~~~~~~~~~~~~~~~~~~~~~~~~ | 7          | フリカナ                                    | TE<br>TE | 生年月日          | () 病棟                                   |    |     | 病至 404 |     | 2017/08/06 👻 |
|      | 00002          | 見思って    | 本 化<br>15 ★                            | 丁<br>- 白尺  | リマモト ハブコ                                |          |               | 1 (5 捕(01)                              |    |     | 101    |     | から           |
|      | 00001          |         | (F. 70                                 | 111        |                                         |          | H02701705     | 1 ///////////////////////////////////// |    |     | 101    |     | 1 日間         |
|      |                |         |                                        |            |                                         |          |               |                                         |    |     |        |     |              |
|      |                |         |                                        |            |                                         |          |               |                                         |    |     |        |     | 一括(A)        |
|      |                |         |                                        |            |                                         |          |               |                                         |    |     |        |     |              |
|      |                |         |                                        |            |                                         |          |               |                                         |    |     |        |     | 単独(T)        |
|      |                |         |                                        |            |                                         |          |               |                                         |    |     |        |     |              |
|      |                |         |                                        |            |                                         |          |               |                                         |    |     |        |     |              |
|      |                |         |                                        |            |                                         |          |               |                                         |    |     |        |     |              |
|      |                |         |                                        |            |                                         |          |               |                                         |    |     |        |     |              |
|      |                |         |                                        |            |                                         |          |               |                                         |    |     |        |     |              |
|      |                |         |                                        |            |                                         |          |               |                                         |    |     |        |     |              |
|      |                |         |                                        |            |                                         |          |               |                                         |    |     |        |     |              |
|      |                |         |                                        |            |                                         |          |               |                                         |    |     |        |     |              |
|      |                |         |                                        |            |                                         |          |               |                                         |    |     |        |     |              |
|      |                |         |                                        |            |                                         |          |               |                                         |    |     |        |     |              |
| 一処方  | データー           |         |                                        |            |                                         |          |               |                                         |    |     |        |     |              |
|      | 剤種             | 剤番号     | コード                                    |            | 薬品名                                     |          | 数量            | 単位                                      | 回数 | 科CD | 医師CD   | 保険の |              |
| Þ    | 内服             | 24      | 62219                                  | 99301      | アイミクス配合錠HD                              |          | 3.00          | ) 錠                                     | 7  | 01  | 1 0001 | 1   |              |
|      | 内服             | 24      | 62000                                  | 03877      | アクタリット錠100「TCK」                         | 100mg    | g 3.00        | ) 錠                                     | 7  | 01  | 1 0001 | 1   |              |
|      | 内服             | 24      | 81 000                                 | 00001      | 分3毎食後                                   |          | 1.00          |                                         | 7  | 01  | 1 0001 | 1   |              |
|      | 内服             | 25      | 61046                                  | 63036      | ウイントマイロン錠250 2                          | 50mg     | 2.00          | 錠                                       | 4  | 01  | 1 0001 | 1   |              |
|      | 内服             | 25      | 81 000                                 | 00001      | 朝夕食後                                    |          | 1.00          |                                         | 4  | 01  | 1 0001 | 1   |              |
|      | 外用             | 26      | 62000                                  | 05286      | パスタロンソフト軟骨10%                           |          | 10.00         | g                                       | 1  | 01  | 1 0001 | 1   |              |
|      |                |         |                                        |            |                                         |          |               |                                         |    |     |        |     |              |
| •    |                |         |                                        |            |                                         | 111      |               |                                         |    |     |        | 4   |              |

## 定期処方の更新

定期処方の編集を行っていると、編集を行った日付が古くなり、日付の管理が難しくなります。 そのため、編集を行った定期処方のデータを、最新の定期処方日のデータ(ORCA で取得後のデータ) に更新する業務です。

定期処方の編集を行った日付を基準日に、そのデータを利用して、対象日の処方を定期処方に更新します。

指定が終わったら、開始ボタンをクリックして下さい。

| (品)定期処方更新               | <b>—</b> ×- |
|-------------------------|-------------|
| 条件                      |             |
| 病棟                      | 開始(S)       |
| 基準日 2017/08/01 -        |             |
| ↓ ↓<br>対象日 2017/08/06 ▼ | 閉じる(C)      |
|                         |             |

### ORCA の入院診療データー括作成

ORCAの日次統計から実行します。表示されない場合は、システム管理で設定が必要です。 診療年月日を指定して実行して下さい。自動的に診療データが作成されます。

| 🎙 (L01)日次統計 - 医療法人 オルカ医院 [orm                                                                                                    | aster]                                                                                                    |              |
|----------------------------------------------------------------------------------------------------|----------------------------------------------------------------------------------------------------|--------------|
| <ul> <li>☑ 入院診療データー括登録</li> <li>001 診療年月日 * H29.8.6</li> </ul>                                                                                                    | 処理区分 * 0 リスト区分 * 0                                                                                                    | * 必須<br>* 任意 |
| (L03)日次統計-パラメータ説明 - 医療法人                                                                                                    | オルカ医院 [ormaster]                                                                                                    |              |
| ② 入院診療データー括登録     ○     ○     ○     ○     ○     ○     ○     ○     ○     ○     ○     ○     ○     ○     ○     ○     ○     ○     ○     ○     ○     ○     ○     ○     ○     ○     ○     ○     ○     ○     ○     ○     ○     ○     ○     ○     ○     ○     ○     ○     ○     ○     ○     ○     ○     ○     ○     ○     ○     ○     ○     ○     ○     □     ○     □     □     □     □     □     □     □     □     □     □     □     □     □     □     □     □     □     □     □     □     □     □     □     □     □     □     □     □     □     □     □     □     □     □     □     □     □     □     □     □     □     □     □     □     □     □     □     □     □     □     □     □     □     □     □     □     □     □     □     □     □     □     □     □     □     □     □     □     □     □     □     □     □     □     □     □     □     □     □     □     □     □     □     □     □     □     □     □     □     □     □     □     □     □     □     □     □     □     □     □     □     □     □     □     □     □     □     □     □     □     □     □     □     □     □     □     □     □     □     □     □     □     □     □     □     □     □     □     □     □     □     □     □     □     □     □     □     □     □     □     □     □     □     □     □     □     □     □     □     □     □     □     □     □     □     □     □     □     □     □     □     □     □     □     □     □     □     □     □     □     □     □     □     □     □     □     □     □     □     □     □     □     □     □     □     □     □     □     □     □     □     □     □     □     □     □     □     □     □     □     □     □     □     □     □     □     □     □     □     □     □     □     □     □     □     □     □     □     □     □     □     □     □     □     □     □     □     □     □     □     □     □     □     □     □     □     □     □     □     □     □     □     □     □     □     □     □     □     □     □     □     □     □     □     □     □     □     □     □     □     □     □     □     □     □     □     □     □     □     □     □     □     □     □     □     □     □     □     □     □     □     □ | 処理区分 * 0 リスト区分 * 0                                                                                                    | * 必須<br>* 任意 |
| ORCBNYUALL 診療年月日<br>処理区分<br>(<br>リスト区分                                                                                                    | 取込対象とする診療年月日を入力します。<br>0:全てのデータを対象とします。<br>1:外部連携(CLAIM等)のデータのみ対象とします。<br>0:取込分、エラー分全てを印刷対象とします<br>1:エラー分(響生た今か)のユのデータを50回対象とし、ます | E            |

エラーに関して

本システムは、十分なテストのもとに出荷しておりますが、想定しないケースでエラーが発生することも あります。万一エラーが発生した場合は、そのエラーメッセージや行っていた操作等を記録して、お問い 合わせ下さい。内容をお聞きし、対応を行います。 最新のバージョンを確認する場合は、ヘルプメニューのバージョンアップ確認をクリックします。

最新のバージョンが提供されていない場合は、次の表示があります。

| 更新版なし         | × |
|---------------|---|
| 🚺 最新のバージョンです。 |   |
| ОК            |   |

最新のバージョンが提供されている場合は、更新確認の画面が表示されますので、必要時は、はいをクリックします。

| 更新確認 | 8                       |
|------|-------------------------|
| ?    | 最新版 Ver-1.0.0.0に更新しますか? |
|      | はい(Y) いいえ(N)            |

# その他

機能の追加等に関しては、随時受け付けております。内容によって、別途有料で対応の場合もありますが、 検討して対応をご連絡します。

以下余白